### HOW TO CHECK GRADES TUTORIAL

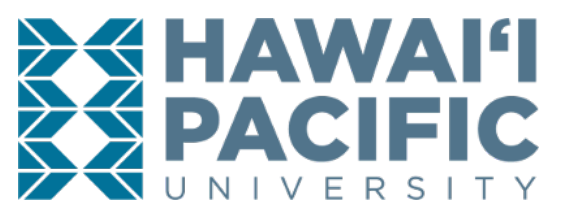

**REGISTRAR'S OFFICE** 

#### Grades are posted approximately two weeks after the term has ended.

1. Log in to your MyHPU Portal

Note: If you do not see the link to view unofficial transcripts on your home page, then you will need to add the Transcript card to your home page. If the Academic Transcript Card is on your home page, then skip to step 4.

- 2. Scroll to the bottom of your home page, and click on "Discover More"
- 3. Locate the "Academic Transcripts" card, then click on the bookmark icon on the top right corner of the card to add it to your home page.
- 4. Locate the Academic Transcripts card on your home page, then click on the link found under "Unofficial Transcripts Printable".

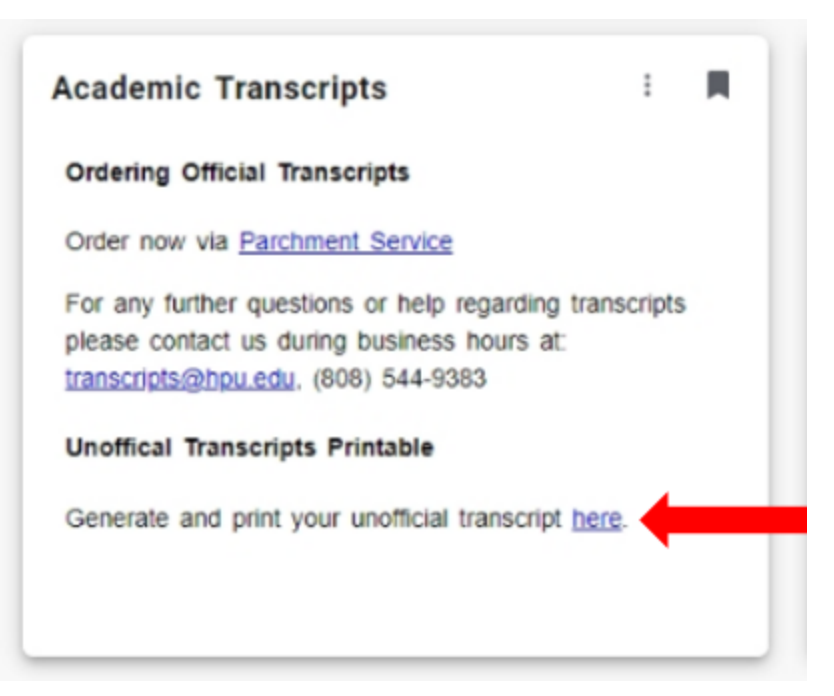

**\*\*NOTE**: As of 10/07/19 the "Grades" option is still under renovation. Please continue to view grades by pulling Unofficial Transcipts.

# HOW TO CHECK GRADES TUTORIAL

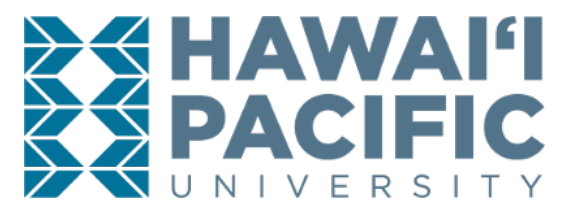

**REGISTRAR'S OFFICE** 

5. Once the new window has opened up, press submit to view the Unofficial Transcript.

| $\leftrightarrow$ $\rightarrow$ X <b>a</b>                                                                                                    | ① ▲ https://bweb. <b>hpu.edu</b> :4443/hpud/bwskotrn.P_ViewTermTran                                                                                                    | ▣ … ⊵ ☆                              |
|----------------------------------------------------------------------------------------------------|----------------------------------------------------------------------------------------------------|--------------------------------------|
| ellucian o UNIVERSITY                                                                                                    |                                                                                                    |                                      |
| Browse                                                                                                    |                                                                                                    |                                      |
| ♦ Personal Information Studer                                                                                                    | nt Services and Financial Aid Employee Services                                                                                                    |                                      |
| Display Transcript                                                                                                    | t - Select Level and Type                                                                                                    |                                      |
| Home > Student Services an                                                                                                    | nd Financial Aid > Student Records > Academic Transcript                                                                                                    |                                      |
| Select the transcript level an<br>Selecting "All Levels" will cor<br>different from your official red<br>Transcript Level: All Levels<br>Transcript Type: Unofficial W<br>Submit | Id transcript type, then click Display Transcript.<br>mbine courses you have taken in all degree levels (undergraduate, graduate or EFP), display them in chronological order and provide you wit<br>cord. It is recommended that you view or display unofficial transcripts separately by level.<br>/eb Transcript ~ | h one combined GPA (Grade Point Aver |
| View Holds                                                                                                    |                                                                                                    |                                      |
| © 2019 Ellucian Company L.P. and<br>RELEASE: 8.7.1                                                                                                    | its affiliates.                                                                                                    |                                      |

## HOW TO CHECK GRADES TUTORIAL

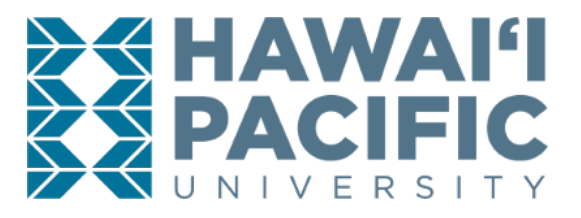

#### **REGISTRAR'S OFFICE**

6. The Unofficial Transcript will display grades *earned* for each term attended.

| rowse       |            |                                             |          |                       |                      |                  |                 |        |                   |                        |          |
|-------------|------------|---------------------------------------------|----------|-----------------------|----------------------|------------------|-----------------|--------|-------------------|------------------------|----------|
| Personal    | Informati  | on Student Services and Fin                 | ancial A | id Employee Services  |                      |                  |                 |        |                   |                        |          |
| isplay      | Tra        | nscript                                     |          |                       |                      |                  |                 |        |                   |                        |          |
| Home        | > Displa   | y Transcript                                |          |                       |                      |                  |                 |        |                   |                        |          |
|             |            |                                             |          |                       |                      |                  |                 |        |                   |                        |          |
| Я           | uvai       | <b>'i Cacific Uni</b><br>online information | on reg   | This is NOT           | T an official transc | ript. Courses wh | iich are in j   | progre | ss may also be    | included on this tran  | iscript. |
| Institution | Credit     | Transcript Totals Courses i                 | n Progr  | ess                   |                      |                  |                 |        |                   |                        |          |
| Transcrip   | t Data     |                                             |          |                       |                      |                  |                 |        |                   |                        |          |
| STUDENT     |            | MATION                                      |          |                       |                      |                  |                 |        |                   |                        |          |
| Namo :      |            |                                             |          |                       |                      |                  |                 |        |                   |                        |          |
| Birth Dat   | e:         |                                             |          |                       |                      |                  |                 |        |                   |                        |          |
| ***Trance   | orint type | Wie NOT Official ***                        |          |                       |                      |                  |                 |        |                   |                        |          |
| II all S    | прс суре   | wishor official                             |          |                       |                      |                  |                 |        |                   |                        |          |
|             |            |                                             |          |                       |                      |                  |                 |        |                   |                        |          |
| INSTITU     | FION CR    | EDIT -Top-                                  |          |                       |                      |                  |                 |        |                   |                        |          |
| Term: Fa    | ll 2017    |                                             |          |                       |                      |                  |                 |        |                   |                        |          |
| Academi     | c Standi   | ng:                                         |          |                       |                      |                  |                 |        |                   |                        |          |
| Additiona   | al Standi  | ng:                                         |          | Dean's List           |                      |                  |                 |        |                   |                        |          |
| Subject     | Course     | Campus                                      | Level    | Title                 |                      | Grade            | Credit<br>Hours |        | Quality<br>Points | Start and End<br>Dates | R        |
| BIOL        | 2050       | Dwntwn/HI Loa/Ocean Inst<br>Class           | UG       | General Biology I     |                      | А                |                 | 4.000  | 16.00             | )                      |          |
| BIOL        | 2051       | Dwntwn/HI Loa/Ocean Inst                    | UG       | General Biology I Lab |                      | А                |                 | 1.000  | 4.00              | )                      |          |